# Краткая инструкция пользователя программы для чтения защищенных книг ibooks.ru Lizard Safeguard Viewer

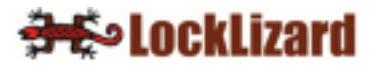

#### введение

Чтобы приступить к чтению защищенной электронной книги ibooks.ru, выберите желаемое издание на вашей книжной полке, наведите курсор и дважды щелкните левой кнопкой мыши.

| ih                                 | ДЕМОНСТРАЦИОННАЯ ТЕСТОВАЯ ВЕРСИЯ a.02.ibooks - E                                                                                | библиотека ibooks.ru                                                 |                                      | _                               | ΞX     |
|------------------------------------|----------------------------------------------------------------------------------------------------|----------------------------------------------------------------------|--------------------------------------|---------------------------------|--------|
| : Каталог Книга Настройки Г        | Томощь                                                                                                    |                                                                      |                                      |                                 |        |
| : 🗋 💕 🖬 🔛 🗱 🕢 💁 4                  | t   0 <sub>5</sub>                                                                                                    |                                                                      |                                      |                                 |        |
| КАТАЛОГ 🛛 🛱 🗙                      | № Название                                                                                                    | Авторы                                                               | ISBN                                 | Издательство                    | Год    |
| 🖃 🔧 Тестовый аккаунт               | 01 Основы логистики: Учебник для вузов                                                                                          | Щербаков В. В.                                                       | 978-5-388-00                         | СПб.: Питер                     | 2010   |
| 🗄 🗁 Темы (книг 3)                  | 02 Ситуационный анализ в связях с общественностью: Учебник                                                                      | . Иванова К. А.,Азарова Л. В.,А                                      | 978-5-49807                          | СПб.: Питер                     | 2010   |
|                                    | 03 Налоги и налогообложение: Учебное пособие, 5-е изд.                                                                          | ЕВСТИГНЕЕВ Е. Н.                                                     | 978-5-91180                          | СПБ.:Питер                      | 2010   |
|                                    |                                                                                                    |                                                                      |                                      |                                 |        |
|                                    |                                                                                                    |                                                                      |                                      |                                 |        |
|                                    |                                                                                                    |                                                                      |                                      |                                 |        |
|                                    |                                                                                                    |                                                                      |                                      |                                 |        |
|                                    |                                                                                                    |                                                                      |                                      |                                 |        |
|                                    |                                                                                                    |                                                                      |                                      |                                 |        |
|                                    |                                                                                                    |                                                                      |                                      |                                 |        |
|                                    |                                                                                                    |                                                                      |                                      |                                 |        |
|                                    |                                                                                                    |                                                                      |                                      |                                 |        |
|                                    |                                                                                                    |                                                                      |                                      |                                 |        |
|                                    |                                                                                                    |                                                                      |                                      |                                 |        |
|                                    |                                                                                                    |                                                                      |                                      |                                 |        |
|                                    |                                                                                                    |                                                                      |                                      |                                 |        |
|                                    |                                                                                                    |                                                                      |                                      |                                 | 1      |
|                                    |                                                                                                    |                                                                      |                                      |                                 |        |
|                                    | Дополнительная информация                                                                                                    |                                                                      |                                      |                                 | ųΧ     |
|                                    | Первый в России учебник по новой и востребованной в современном                                                                 | вузовском преподавании и практич                                     | еской деятельно                      | сти дисциплине –                | - 🔺    |
|                                    | ситуационному анализу в связях с оощественностью. Система прак<br>ситуации и дальнейшие консалтинговые шаги специалиста по форм | тических задании и вопросов модел<br>ированию коммуникационной средь | ирует навыки ана<br>организации. Для | лиза конкретной<br>а студентов. |        |
|                                    | магистрантов и преподавателей коммуникационных специальностей                                                                   | і, а также практикующих PR-специ                                     | алистов. Рекомен,                    | довано Советом                  | •      |
|                                    | <b>Н € ▶ Ы</b> Аннотация                                                                                                    |                                                                      |                                      |                                 |        |
| Выберите раздел каталога и книгу . |                                                                                                    |                                                                      |                                      |                                 | CAP .: |

Рис. 1. Книжная полка Библиотеки ibooks.ru

Откроется программа для чтения защищенных книг ibooks.ru Lizard Safeguard Viewer.

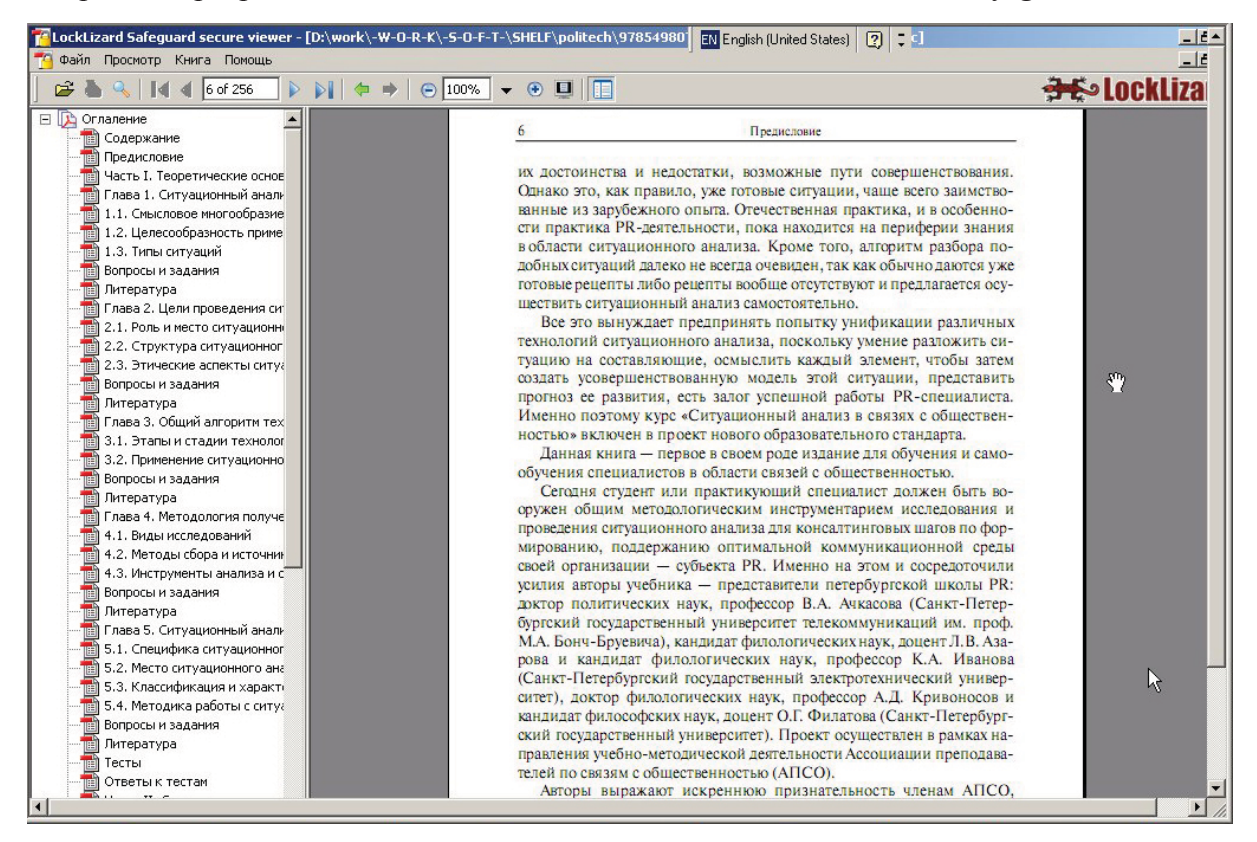

Рис. 2. Общий вид окна программы для чтения защищенных книг ibooks.ru Lizard Safeguard Viewer

При первом обращении к защищенной книге произойдет автоматическая проверка наличия у вас действующей лицензии на чтение. В случае отсутствия на вашем компьютере такой лицензии произойдет автоматическое подключение к серверу ibooks.ru для получения информации по имеющимся у вас лицензиям. Для такого соединения необходимо подключение к Интернету. В случае отсутствия у вас прав на чтение выбранной книги или при проблемах с подключением к Интернету вы получите сообщение о необходимости связаться с администрацией ibooks.ru, при этом книга открыта не будет. При первом открытии программы *Lizard Safeguard Viewer* ваше антивирусное ПО может выдать сообщение о подозрительном поведении приложения pdcviewer.exe. Внимание! Программа *Lizard Safeguard Viewer* НЕ шпионит за вашими действиями, не ведет учет посещаемых вами сайтов и т. д. Единственная цель программы — слежение за собственными процессами и управление доступом к защищенным файлам. Поэтому отметьте в своем антивирусном/антишпионском ПО программу pdcviewer.exe как безопасную.

#### ИНСТРУМЕНТЫ УПРАВЛЕНИЯ

Программа *Lizard Safeguard Viewer* использует стандартные средства навигации по электронной книге. Поэтому большая часть элементов интерфейса будет перечислена кратко, а более подробно будут разобраны специфические особенности программы.

Рис. 3. Панель инструментов

|                     | 17                |                        |                                         |                    |                             |
|---------------------|-------------------|------------------------|-----------------------------------------|--------------------|-----------------------------|
| Tockl izard Safem   | lard secure viewe | r - ID:\work\-W-       | D-R-K\-S-O-E-T-\SHELE                   | \nolitech\97854980 | The English (United States) |
| Eventelieur a Sareg | aara secare mene  | Louis the state of the | S IC IC ( S O T T ( SILEE)              | ponceen (stoo isoo |                             |
| 🗂 Файл Просмотр     | Книга Помошь      |                        |                                         | -                  | I A                         |
| - + droit inpochorp | Книга понощо      |                        |                                         |                    |                             |
|                     |                   |                        |                                         |                    |                             |
|                     | 6 of 256          |                        | - 100% - 3                              |                    |                             |
|                     |                   | A. A                   |                                         |                    |                             |
|                     |                   |                        |                                         |                    |                             |
|                     |                   |                        |                                         |                    |                             |
|                     |                   |                        |                                         |                    |                             |
|                     |                   |                        |                                         |                    |                             |
|                     |                   |                        |                                         |                    |                             |
|                     |                   | <u> </u>               |                                         | <u> </u>           |                             |
|                     |                   |                        | ന്നത്ത്ത്ത്ത്ത്ത്ത്ത്ത്ത്ത്ത്ത്ത്ത്ത്ത് | <b>ATA ATA</b>     |                             |
|                     |                   |                        |                                         |                    |                             |
|                     | · · ·             |                        |                                         |                    |                             |

#### Список инструментов управления

- 1. Открыть файл (данный инструмент желательно не использовать, открывать электронные книги в системе ibooks.ru удобнее через оболочку *Библиотека ibooks.ru*)
- 2. Печать
- 3. Поиск
- 4. Перейти на первую страницу
- 5. Перейти на предыдущую страницу
- 6. Номер текущей страницы/общее число страниц
- 7. Перейти на следующую страницу
- 8. Перейти на последнюю страницу
- 9. К предыдущему посещению (аналог «Назад» в браузере)
- 10. К следующему посещению (аналог «Вперед» в браузере)
- 11. Уменьшить
- 12. Текущий масштаб
- 13. Вывести список фиксированных масштабов
- 14. Увеличить
- 15. Полноэкранный режим (выход из режима Esc)
- 16. Показать/скрыть оглавление

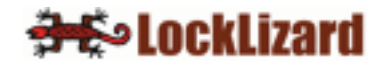

#### поиск

Доступ через меню **Просмотр > Поиск** или иконку <sup>Мон</sup> на панели инструментов. Размеры панели поиска вы можете изменять по своему желанию.

| Find                         |                                                                                                    | ×                                     |  |  |  |  |  |
|------------------------------|----------------------------------------------------------------------------------------------------|---------------------------------------|--|--|--|--|--|
| найти Ге                     | ce                                                                                                    | Найти                                 |  |  |  |  |  |
| Опции<br>Начать с<br>Текущей | страницы 🗾 Направление<br>С Вверх 🕟 Вниз                                                                                      | A                                     |  |  |  |  |  |
| Полное<br>Все вхи            | соответствие<br>ождения                                                                                                    | Отмена                                |  |  |  |  |  |
| Страница                     | Найдено                                                                                                    | · · · · · · · · · · · · · · · · · · · |  |  |  |  |  |
| 6                            | Однако это, как правило, уже готовые ситуац                                                                                   | ии, чаще всего за                     |  |  |  |  |  |
| 6                            | дооных ситуации далеко не всегда очезиден, так как оовично да<br>туационного анализа, а также всем коллегам из российских вуз |                                       |  |  |  |  |  |
| 6                            | будет полезен всем без исключения вузовски                                                                                    | им коллективам, р                     |  |  |  |  |  |
| 7                            | ные задачи взяты прежде всего из области би                                                                                   | изнесPR, что проди                    |  |  |  |  |  |
| 9                            | в себя три взаимосвязанных элемента: объе                                                                                     | ктивные условия і                     |  |  |  |  |  |
| 11                           | жизни, они установили, что во всех случаях,                                                                                   | когда ситуация пр                     |  |  |  |  |  |
| 11                           | на с концепциеи ситуации. Проблемы регуляр                                                                                    | НО ВОЗНИКАЮТ В ПО                     |  |  |  |  |  |
| 12                           | тельно, группа всегда специфична в отношен                                                                                    | ии конкретной сит                     |  |  |  |  |  |
| •                            |                                                                                                    | ▶ // <sub>1</sub>                     |  |  |  |  |  |

Рис. 4. Панель поиска

Результаты поиска можно просматривать по отдельности или списком. Для просмотра списком включите опцию «Все вхождения» (Б). В данном режиме можно управлять прозрачностью окна поиска с помощью движка (А).

### НАВИГАЦИЯ

Навигация по страницам возможна следующими способами:

1. С помощью инструментов навигации на панели инструментов — на первую страницу, на последнюю, на предыдущую, на следующую.

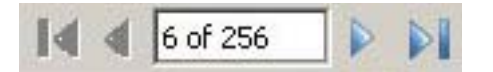

Вы также можете ввести нужный номер страницы в окно номера текущей страницы и нажать «Ввод».

- 2. С помощью инструментов в правом нижнем углу экрана (под полосой вертикальной прокрутки), а также с помощью самой вертикальной прокрутки.
- 3. С помощью клавиш PageUp-PageDown
- 4. С помощью диалога «Перейти на страницу», доступ через меню Книга > Перейти на страницу.

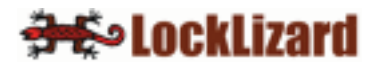

5. Дополнительные удобные возможности навигации предоставляют инструменты «К последнему посещению» и «К следующему посещению».

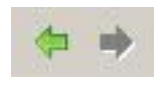

Например, вы произвели поиск с выдачей результатов списком. Затем вы посетили несколько страниц из этого списка. В этом случае вы можете вернуться на предварительно посещенные страницы. Количество запоминаемых посещений — до 50.

Большинство электронных книг из коллекции ibooks.ru включают в себя размеченное оглавление. Вы можете включить/выключить показ оглавления через меню **Просмотр** > **Оглавление** или с помощью инструмента (16).

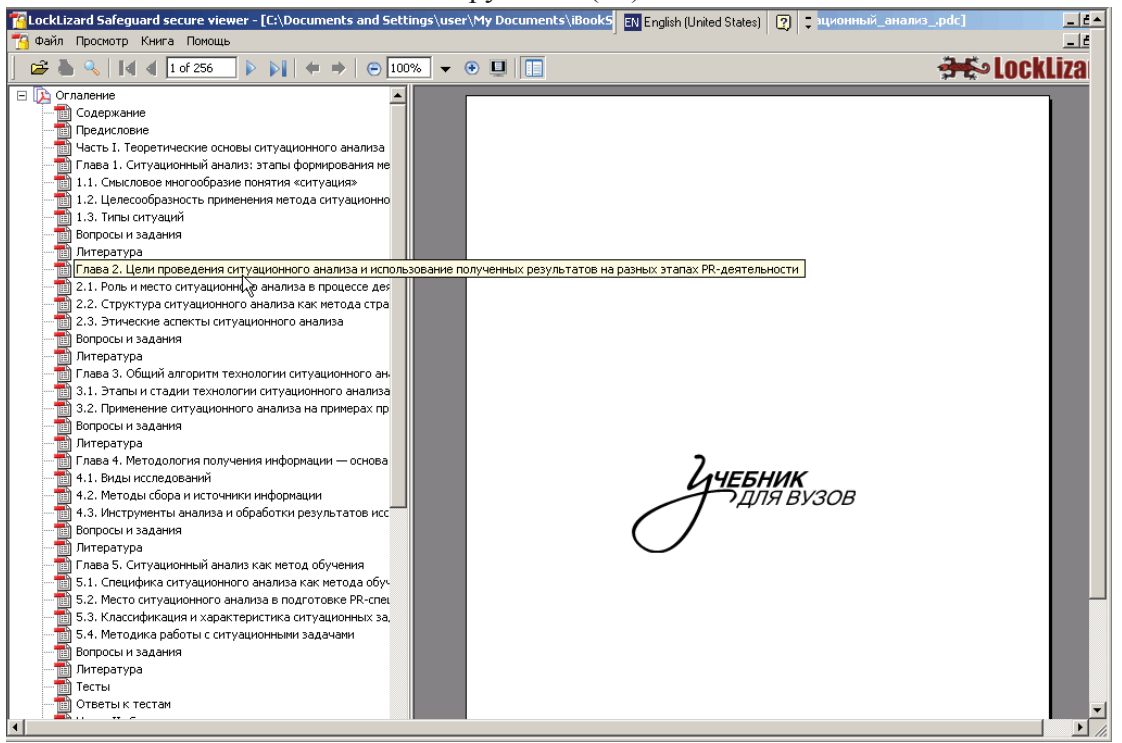

Рис. 5. Просмотр электронной книги с включенным оглавлением

Навигация по оглавлению позволяет одним щелчком на нужном заголовке перейти на начало любого размеченного раздела. В большинстве электронных книг оглавление организовано по древовидной структуре, что позволяет легко ориентироваться в разделах и подразделах.

#### ЧТЕНИЕ

Для комфортного чтения в программе *Lizard Safeguard Viewer* предусмотрены различные режимы и инструменты.

1. Переход в полноэкранный режим. Кнопка (15) на панели инструментов или через меню **Просмотр > Во весь экран**. Выход из полноэкранного режима в обычный — кнопка **ESC.** Переключение между обычным и полноэкранным режимом в обоих направлениях возможно также с помощью сочетания кнопок **Ctrl-L**.

 Изменение масштаба доступно в любом режиме просмотра, кроме полноэкранного. Для этого служат инструменты (11), (12), (13) и (14). Доступно изменение масштаба через меню Просмотр > Увеличить, Просмотр > Уменьшить и Просмотр > Показать область.
Достоинством программы являются различные режимы демонстрации страниц. Переключение доступно через меню Просмотр > Просмотр страниц. Варианты — Постраничный, Непрерывный и Разворотами. В режимах **Постраничный** и **Непрерывный** на экране одновременно демонстрируется только одна страница. Разница между этими режимами в том, как происходит перелистывание страниц: в **Постраничном** случае вертикальная прокрутка действует только внутри страницы; чтобы перейти на следующую/предыдущую, нужно воспользоваться инструментами под полосой вертикальной прокрутки или клавишами **PageUp/Page-Down**. В непрерывном режиме с помощью вертикальной прокрутки можно прокрутить всю книгу целиком, страницу за страницей, как непрерывную ленту.

В режиме **Разворотами** на экране одновременно демонстрируется целиком разворот, как в обычной книге (естественно, если есть необходимые страницы, – для первой страницы книги разворота нет, и она показывается одна).

4. Для специализированных компьютеров (например, планшетных), а также для изданий со вставками нестандартной ориентации удобным может стать режим, при котором страница книги демонстрируется на экране горизонтально. Этот режим доступен через меню **Просмотр > Повернуть по часовой стрелке** и **Просмотр > Повернуть против часовой стрелке**.

## настройки

Для большинства типов инсталляции все установки программы *Lizard Safeguard Viewer* прописываются автоматически. Тем не менее, если вы устанавливаете софт на домашний компьютер, вам может понадобиться настроить интернет-подключение. Это подключение необходимо программе лишь в начале работы с электронными книгами для проверки наличия у вас прав на чтение. В дальнейшем соединение с Интернетом не требуется. Дополнительные настройки требуются только в случае соединения с Интернетом через прокси-сервер.

| 👫 Lizard Safeguard Viewer proxy settings 🛛 🛛 🔀                          |           |           |          |    |           |                         |   |
|-------------------------------------------------------------------------|-----------|-----------|----------|----|-----------|-------------------------|---|
| — Автоматически конфигурируется скрипт (*.js, *.jvs or *.pac file) ———— |           |           |          |    |           |                         |   |
| Адрес:                                                                  |           |           |          |    |           | Загрузиті               | • |
| Прокси сеј                                                              | овер      |           |          |    |           |                         |   |
| 🔽 Использ                                                               | овать пр  | ОКС⊬      |          |    |           |                         |   |
| Адрес про                                                               | жси 123   | .12.45.67 |          |    | Порт прон | <c+<mark>8080</c+<mark> |   |
| 🔽 устан                                                                 | овление г | юдлинност | и прокси |    |           |                         |   |
| Имя пользователя Пароль                                                 |           |           |          |    |           |                         |   |
| Ivan                                                                    | νc        |           | ***      |    |           |                         |   |
|                                                                         |           |           |          |    |           |                         |   |
|                                                                         |           |           |          |    | ок        | Отмена                  |   |
|                                                                         |           | *<br>•    | <b>}</b> | LO | ockL      | izarı                   |   |

Рис 6. Настройка соединения с Интернетом через прокси

Все настройки прокси полностью аналогичны подобным в других приложениях Windows.